# Sistema Integrado de Administração Financeira do Governo Federal

## Manual do Usuário

Detalhar Registro Imobiliário Patrimonial

Data e hora de geração: 25/08/2025 13:06

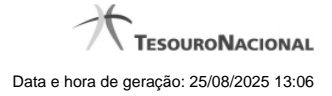

1 - Detalhar Registro Imobiliário Patrimonial

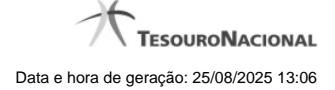

### 1 - Detalhar Registro Imobiliário Patrimonial

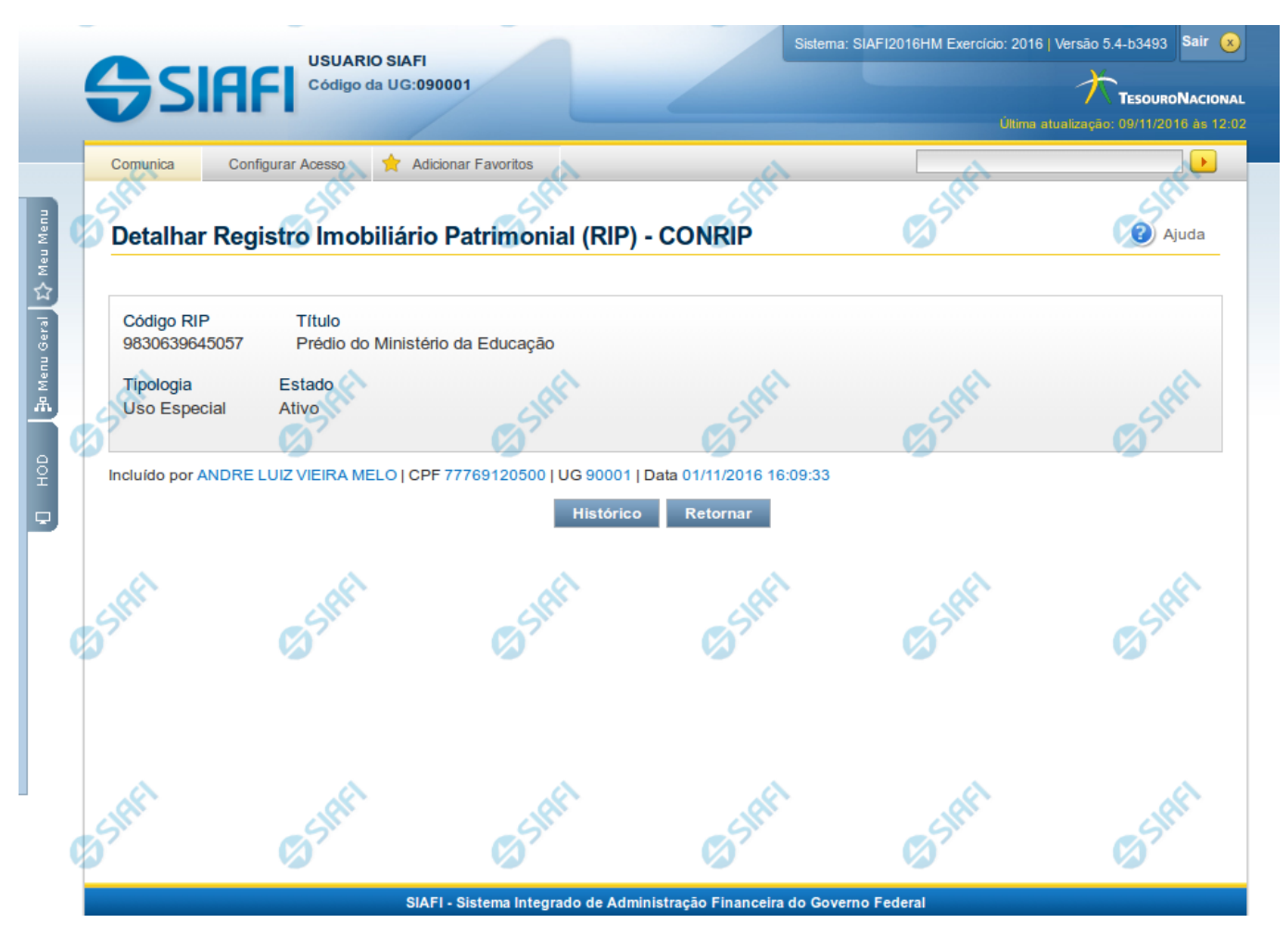

#### Detalhar Registro Imobiliário Patrimonial

Nesse formulário, você visualiza em detalhes um registro da tabela "Registro Imobiliário Patrimonial".

#### Campos

Código RIP - Código do Registro Imobiliário Patrimonial.

Título - Título do Registro Imobiliário Patrimonial.

Tipologia - Classificação quanto ao uso do imóvel.

Estado - Estado em que se encontra essa situação. Pode ser um destes: "Ativo", "Inativo". Um RIP no estado inativo não pode ser usado na contabilização de novos itens.

#### Botões

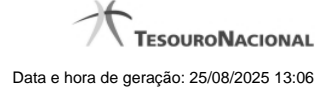

4

Histórico - Clique nesse botão para visualizar o histórico das operações efetuadas sobre esse registro.

Retornar - Clique nesse botão para retornar à consulta.